Das DARC-Community-Logbook ist ein spezielles Angebot des DARC im Internet. Es bietet u.a. eine wesentliche Vereinfachung für die Beantragung von ausgewählten Diplomen. Das ist für Funkamateure mit ausreichenden PC-Kenntnissen eine wahre Fundgrube, für Manche aber ein Buch mit 7 Siegeln. Muss nicht sein!

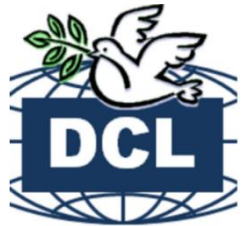

# Teil 2 - So kommen die QSO-Daten in das DCL

Damit ein Diplom im DCL, wie im ersten Teil beschrieben, beantragt werden kann, muss die Datenbank ausreichend "gefüttert" werden. Zur Verwendung der QSO-Daten für die im DCL eingestellten Diplome ist selbstverständlich immer eine Bestätigung der Gegenseite notwendig. Das unterscheidet sich also nicht von einer herkömmlichen Diplombeantragung. Im DCL erfolgt das in der Regel automatisch in der internen Datenbank durch einen Kreuzvergleich ("Matching<sup>1</sup>"). Aber es gibt auch weitere Varianten, wie geprüfte QSO-Daten von beiden Seiten in das DCL kommen.

#### Variante 1

Durch die Teilnahme an einem DARC-Contest und Einreichung des Logs werden die QSO-Daten nach Auswertung in der DCL-Datenbank gespeichert. Sind auch die Contestdaten der jeweiligen QSO-Partner abgerechnet und ausgewertet, können diese QSO's im DCL nach dem Matching für Diplomanträge verwendet werden. Das ist die einfachste Variante **ohne eigene zusätzliche Aktivität** im DCL QSO-Daten zu platzieren.

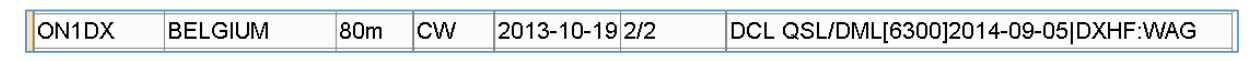

Abbildung 1: Übernahme von QSO-Daten aus einem DARC-Contest (WAG)

## Variante 2

Fast jeder OP nutzt heutzutage ein elektronisches Logbuchprogramm. Darin gibt es standardmäßig eine Exportfunktion. So können ausgewählte QSO's im ADIF-Format lokal gespeichert werden. Diese Datei wird dann im DCL importiert.

#### So geht's:

Nach dem Login in das DCL klickt man im Menü auf >Logbuch > ADIF-Import – danach die gespeicherte ADIF-Datei auswählen und mit einem Klick absenden.

| Navigation 🖂 💳                                                       | ADIF-Import: DM6WAN                                                                                                    |
|----------------------------------------------------------------------|----------------------------------------------------------------------------------------------------|
| Diplome<br>Anträge<br>Mais DOL                                       | Achtung: Bitte darauf achten, dass die ADIF-Datei neben dem Datum auch die Uhrzeit enthält. Fehlt die Uhrzeit, so werden die QSOs<br>trotzdem importiert. Es ist aber sehr unwahrscheinlich, dass der Cross-Check ein Gegen-QSO findet. Damit ist der Vorteil der<br>automatischen Prüfung dahin - auch für den QSO-Partner.                                                                            |
| Logbuch<br>Loggen<br>Log Verwalten/Suche                             | Achtung: DOK und DXCC werden aus der zentralen Datenbank generiert und nicht aus der ADIF-Datei übernommen. Dieses Verfahren<br>ist zwar nicht 100-prozentig sicher, aber in der Breite besser.                                                                                                    |
| T-QSLs/Log eintippen<br>LOTW-Import<br>Clublog-Import<br>ADIF-Import | Wichtiger Hinweis: Der Import großer ADIF-Dateie erfolgt zeitversetzt. D.h. die QSOs sind erst nach einiger Zeit im DCL verfügbar.<br>Über den Status des Import kann man sich unter ADIF Import Liste informieren. Weiterhin möchten wir darauf hirweisen, dass es trotz<br>Standardisierung von ADIF diverse Dialekte gibt, die in Einzelfällen zu Problemen führen können. Dank für das Verständnis! |
| Import Liste<br>ADIF-Export<br>QSL-Druck<br>Info                     | ADIF-Datei: Durchsuchen DCL ab 29_11 bis 22_12 ADI Daten absenden                                                                                                    |

<sup>1</sup> engl.: to match = passen

Im Menüpunkt "Import Liste" wird der erzeugte Job angezeigt. Mit einem Klick auf "Log" wird die komplette Liste erzeugt

| Liste der Importe für DM6WAN |                                          |                        |                        |                          |   |  |  |
|------------------------------|------------------------------------------|------------------------|------------------------|--------------------------|---|--|--|
| ID STATUS                    | FILE                                     | Erzeugt                | BEARBEITET             | Ergebnis                 |   |  |  |
| 33389 LOG 🗲 DM6V             | VAN1450800694_DCL ab 29_11 bis 22_12.ADI | 2015-12-22<br>17:11:34 | 2015-12-22<br>17:12:01 | Import :25, in 0.127 sek | × |  |  |

Abbildung 2: Importliste von hochgeladenen eigenen QSO-daten im ADIF-Format

oder über den Menüpunkt "Log Verwalten/ Suchen" sind die Details der importierten QSO's entweder im Textformat oder direkt sichtbar.

| <     | <          | <    | >    | >>         | >    | Treffe | er:15647 | Start:15641 |     |     |     |     |
|-------|------------|------|------|------------|------|--------|----------|-------------|-----|-----|-----|-----|
| NR.   | RUFZEICHEN | BAND | Mode | DATUM      | UTC  | рок    | DXCC     | NAME .      | QTH | Loc | S   | R   |
| 15642 | DL1JL      | 80   | RTTY | 2015-12-21 | 1715 | A22    | DL       | Juergen     |     |     | 599 | 599 |
| 15643 | CQ90IARU   | 20   | cw   | 2015-12-21 | 1720 |        | стз      | Rep-Madeira |     |     | 599 | 599 |
| 15644 | HG30CW     | 30   | cw   | 2015-12-21 | 1727 |        | HA       | Hacwg       |     |     | 599 | 599 |
| 15645 | F5RKC      | 30   | cw   | 2015-12-21 | 1733 |        | F        | Bob         |     |     | 599 | 599 |
| 15646 | YU9MBA     | 20   | cw   | 2015-12-21 | 1837 |        | YU       | Art         |     |     | 599 | 599 |
| 15647 | 3Z15XMS    | 80   | PSK  | 2015-12-21 | 1844 |        | SP       | Dionizy     |     |     | 599 | 599 |

Abbildung 3: Ansicht im Menü "Log Verwalten/Suche"

## Variante 3

Im Menü "Logbuch >Loggen" findet man ein Online-Logbuch. Wichtig dabei die Informationen in der Kopfzeile: "Tick" schaltet die mitlaufende Uhr ein/aus. Das Fenster "Loggen" entspricht dem Onlie-Logmodus. Klickt man wiederholt darauf wechselt es in den Suchmodus oder FLE (Fast Log Entry - Eintippen von Papierlogs)

| DM6W   | AN         |       |          |                  |         | _           | Tio | :k:⊠  | Modu      | is: Lo     | ggen     | -       | _        |          |           |
|--------|------------|-------|----------|------------------|---------|-------------|-----|-------|-----------|------------|----------|---------|----------|----------|-----------|
| DATUM: | 2015-08-20 | UTC:  | 1824     | <b>Band</b> : 20 | ~ Mode: | CW ~        | 20  |       | -         | 7          |          | - Salar | -2-      | Tra      |           |
| CALL:  | CN8KD      | Sent: | 599      | Rcvd: 599        | QRZ.CO  | ом 🔶        |     | 1     | - And     |            |          | iter a  | it.      | 25 Pt    |           |
| NAME:  |            | QTH:  |          |                  | Google  |             | •   | W.    | CA.       | A          | APR -    | S.      | Bar      | Apart    |           |
| DOK:   |            | Loc:  |          | IOTA:            |         | _           |     |       | and state | the second |          | 5 V     | No.      | ALANDO.  |           |
| Notiz: |            |       |          |                  |         | .:1         |     |       | D.        | كتم        | <b>B</b> | 0       | 6        |          | adar<br>N |
| Q-IN   |            | Q-Out |          | DCL              |         |             |     | 2     |           | 25         |          | 18:     | 24:01 20 | .08.2015 | -         |
| CTY    | CN         | NAME  | MOROCCO  | CONT AF          | SUN     | 05:47/18:58 |     | 50 80 | 40 30     | 20 17      | / 15     | 12 10   | 06       | 2 70     | 1         |
| DIST   | 2615       | SP/LP | 217°/37° | LAT 32.00        | D° Long | -5.00°      | s   |       | -         | _          |          | -       |          |          |           |
|        |            |       |          | Speichern        |         | Leeren      | R   |       |           |            |          |         |          |          |           |

Abbildung 4: Fenster "Loggen" im DCL

<u>Anmerkung:</u> Diese Umschaltungen sind etwas verwirrend, weil sie im Menü nochmals separat als "Log Verwalten/Suchen" und "T-QSLs/Log eintippen", auftauchen.

Schön an dieser Oberfläche die Grauzonen-Karte und die Möglichkeit über QRZ oder Google zu suchen. Hilfreich auch die Tabelle unter der Karte mit den Statistiken

grünes Rechteck = QSO bestätigt; grünes Bereich = Gebiet bestätigt durch anderes QSO; oranges Rechteck = Rufzeichen unbestätigt bearbeitet;

#### Variante 4

Natürlich kommt es in der Praxis vor, dass der QSO-Partner aus den verschiedensten Gründen seine QSO-Daten nicht elektronisch übermittelt hat und diese damit nicht in der Datenbank erfasst sind. Eine QSL-Karte liegt aber vor - kein Problem! Die QSO-Daten können von der QSL-Karte in diesem Menü per Hand übertragen werden. Am Beispiel eines Antrages für das EU-DX-D – Diploms möchte ich das darstellen.

| Navigation 🗮 🗕 💙     | DM6W   | AN         |       |              |         |        |        |             |
|----------------------|--------|------------|-------|--------------|---------|--------|--------|-------------|
| Diplome              | DATUM: | 2015-04-01 | UTC   | 1720         | BAND:   | 17 ~   | Mode:  | CW ~        |
| Anträge<br>Mein DCL  | CALL:  | c21eu      | SENT: | 599          | RCVD:   | 599    | QRZ.C  | ОМ          |
| Logbuch              | NAME:  |            | QTH:  |              |         | ]      | Google |             |
| Loggen               | DOK:   |            | Loc:  |              | IOTA:   |        |        |             |
| T-QSLs/Log eintippen | Notiz: |            |       | $\mathbf{X}$ |         |        |        |             |
| Import Liste         | Q-IN   |            | Q-OUT |              | DCL     |        |        |             |
| ADIF-Export          | СТҮ    | C2         | NAME  | NAURU        | CONT    | ос     | SUN    | 18:46/06:55 |
| QSL-Druck            | DIST   | 13813      | SP/LP | 30°/210°     | LAT     | -0.50° | LONG   | 166.90°     |
| FAQ - Hilfe          |        |            |       | s            | peicher | n      |        | Leeren      |

Abbildung 5: Eingabemaske für eine vorhandene traditionelle QSL-Karte

Eine ähnliche Funktion steht direkt im jeweiligen Diplom-Antrag unter "QSL eingeben" zur Verfügung.

| + - Hinweise - Kommentare                                                                                |            |       |       |      |      |  |           |  |
|----------------------------------------------------------------------------------------------------|------------|-------|-------|------|------|--|-----------|--|
|                                                                                                    |            |       |       |      |      |  |           |  |
| CALL                                                                                                    | DATUM      | UTC   | BAND  | Mode | DXCC |  |           |  |
| C21EU                                                                                                    | 2015-04-01 | 17:20 | 17m ~ | CW ~ | c2   |  | Speichern |  |
| Datumsformat: 2008-12-27, UTC-Format 08:12, das Rufzeichen kann mit Kleinbuchstaben<br>eingegeben werden |            |       |       |      |      |  |           |  |

Abbildung 6: Eingabe einer vorhandenen QSL-Karte direkt im Diplomantrag

In der Datenbank kann dieses QSO aber jetzt <u>nicht</u> automatisch abgeglichen werden, da unterschiedliche Bestätigungswege vorliegen. Im Antrag wird deshalb dieses QSO so dargestellt:

Der Diplomantrag kann trotz dieser gegenwärtig fehlenden Bestätigung im DCL eingereicht werden. Der Diplom-Manager wird jetzt reagieren und zum Beispiel bitten, die QSL-Karte z.B. einzuscannen und per E-Mail zu übersenden. Liegt dieser Scan vor, dann bestätigt der Diplom-Manager das QSO manuell und es kann so auch für

alle anderen Diplome verwendet werden. Alternativ ist eine Bestätigung mit einer GCR<sup>2</sup>-Liste nach den Regeln der DIG möglich. Die Entscheidung liegt beim Diplom-Manager.

| 4S7VG | 10m         | SSB | 2014-02-27 | 45 | 2 | manuell geprüft |
|-------|-------------|-----|------------|----|---|-----------------|
| 4Z1RZ | <b>10</b> m | SSB | 2014-03-17 | 4X | 3 | DCL QSL         |

| Abbildung 7   | Roisnial | aus ainam | anderen | Diplomantrad |
|---------------|----------|-----------|---------|--------------|
| ADDIIUUIIY 7. | Deispier | aus emem  | anueren | Dipiomantiay |

| BA4MY | BY | 20m | CW | 2015-07-11 | 10 [+1] | DCL QSL/LOTW:2015-08-10 DML[ |   |
|-------|----|-----|----|------------|---------|------------------------------|---|
| C21EU | C2 | 17m | cw | 2015-04-01 | 11 [+1] | nicht bestätigt              | X |
| CE3CT | CE | 15m | CW | 2015-05-30 | 12 [+1] | [+1] DCL QSL/CQ:WPXCW        |   |

Abbildung 8: Beispiel eines per Hand eingetragenen QSO's, welches noch nicht bestätigt ist.

#### Variante 5

Interessant auch die Verwendung der elektronischen GCR-Liste im DCL, auf die aber hier nicht näher eingegangen wird. Mehr dazu in der Amateurfunk-Wiki.<sup>3</sup>

Natürlich werden auch klassisch ausgefüllte Anträge/GCR-Listen der DIG von jedem Diplom-Manager akzeptiert. Dabei ist es unerheblich, ob diese als Anlage einer E-Mail oder zum Beispiel ganz konventionell auf dem Postweg zugestellt werden.

Die betreffenden Anträge werden vom Diplom-Manager im DCL als "Externer Antrag" eingerichtet und verwaltet.

Hat der Bewerber keine elektronischen Medien, wird das Diplom dann natürlich auch wieder auf dem Postweg zugestellt. Die Bearbeitung durch den Diplom-Manger wird aber in jedem Fall über das DCL als "externer Antrag" erfolgen, um eine lückenlose Nachweisführung zu gewährlisten.

Abbildung 9: perfekt ausgefüllte GCR-Liste von JH2OMM

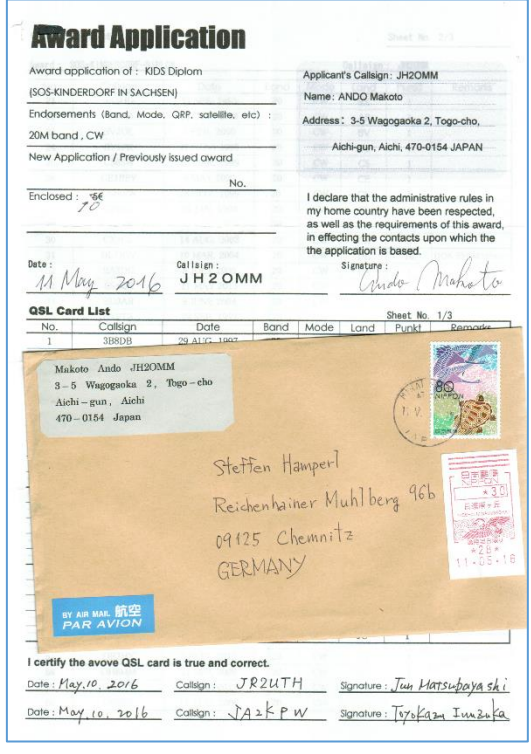

<sup>&</sup>lt;sup>2</sup> GCR steht für General-Certification-Rule (dt.: Allgemeine Bescheinigungs Regeln)

<sup>&</sup>lt;sup>3</sup> Ausführliche Informationen dazu: <u>http://www.amateurfunk-wiki.de/index.php/GCR-Antrag\_mit\_dem\_DCL</u>

# Import aus anderen Amateurfunk-Plattformen

Die Nutzung von internationalen Amateurfunk-Plattformen und der damit eingebundenen Datenbanken ist mittlerweile sehr gebräuchlich. Hauptargument ist dabei, dass in diesen Datenbanken bereits ein vertrauenswürdiger interner Kreuzvergleich erfolgte und damit diese Daten ins DCL übernommen werden können. Voraussetzung ist, dass man natürlich bei den nachfolgenden Systemen angemeldet ist einen zertifizierten Zugang hat und seine QSO-Daten zum Abgleich dort hochgeladen hat.

## Import aus LoTW

Das Logbook-of-the-World (LoTW) ist eine der ältesten internetbasierten QSO-Datenbanken. Sie wird vom amerikanischen Amateurfunkverband ARRL betrieben, um u.a. Diplomanträge zu unterstützen. Die Anmeldung und das Einspielen von QSO-Daten (als ADIF-Datei) sind kostenlos und auch für Nichtmitglieder der ARRL möglich. Es sei aber gesagt, dass es, mir zu mindestens in der Anfangsphase etwas Nerven und Ausdauer kostete, bis ich meine ersten QSO's in das LoTW hoch- bzw. ins DCL importieren konnte. Eine große Hilfe war aber die deutsche LoTW-Hilfe<sup>4</sup> von Eike (DM3ML) – zwar aus dem Jahr 2007 - aber immer noch in den wichtigsten Schritten verwendbar. Aktuell und im englischen Original findet man hier umfangreiche Hilfe<sup>5</sup>. Wenn alles funktioniert ist es eine feine Sache! An dieser Stelle soll also nur der Import von einem persönlichen LoTW-Konto in das DCL beschrieben werden.

**So geht's:** Im Menü "Logbuch" wählt man das Untermenü "LoTW-Import". Im folgenden Fenster werden die LoTW-Konto-Daten zur Identifizierung abgefragt. Unter "QSLs seit:" gibt man das entsprechende Datum ein, ab wann die QSL's importiert werden sollen. Bitte das angloamerikanische Datumsformat *JJJJ-MM-TT* beachten!

| Navigation 🗯 🗕 🔽     | LOTW-Import: DM6WAN                                                              |              |                                                 |  |  |  |  |  |
|----------------------|----------------------------------------------------------------------------------|--------------|-------------------------------------------------|--|--|--|--|--|
| Diplome              | LOTW-Account:                                                                    | DM6WAN       | ändern wenn abweichendes Primary Call in LOTW   |  |  |  |  |  |
| Mein DCL             | LOTW-Passwort:                                                                   | •••••        |                                                 |  |  |  |  |  |
| Loggan               | IMPORT CALL:                                                                     |              | e.g. YOUR secondary Call in LOTW, e.g. DL6MHW/P |  |  |  |  |  |
| Log Verwalten/Suche  | QSLs SEIT:                                                                       | 2015-12-01 🤜 | Datum letzter Import*                           |  |  |  |  |  |
| T-QSLs/Log eintippen |                                                                                  | Start Import |                                                 |  |  |  |  |  |
| Clublog-Import       | * Einschränkung des Imports auf QSLS die bei LOTW neu sind. Große Zeitersparnis! |              |                                                 |  |  |  |  |  |
| ADIF-Import          | Beim ersten import frei                                                          | lassen.      |                                                 |  |  |  |  |  |

Abbildung 7: Import-Maske für LoTW

Danach erhält man nach kurzer Zeit diese Übersicht. In diesem Fall wurden 944 QSO's gefunden und davon 182 im LoTW als "Match" bestätigt.

| 33394 | LOG | LOTW-Job | 2015-12-22 | 2015-12-22 | LOTW ok : #QSOs:944, | × |
|-------|-----|----------|------------|------------|----------------------|---|
|       |     |          | 18:52:13   | 18:53:18   | Matches: 182         |   |

Abbildung 11: Zugriff auf die Import-Liste von LoTW und Aufruf des Logs

<sup>&</sup>lt;sup>4</sup> <u>https://www.arrl.org/files/file/LoTW%20Instructions/LoTW\_Hilfe\_PDF.pdf</u>

<sup>&</sup>lt;sup>5</sup> <u>https://lotw.arrl.org/lotw-help/</u>

Um die QSO-Daten in dieser Liste anzuzeigen, klickt man auf "LOG" und kann die Datei mit einem Textprogramm z.B.: Wordpad oder einem Texteditor öffnen. So erhält man eine übersichtliche Aufzählung. In den zutreffenden Diplom-Anträgen werden diese importierten QSO's mit der entsprechenden Quelle wie im Teil 1 beschrieben, angezeigt.

# Import aus eQSL

E-QSL<sup>6</sup> ist mittlerweile zu einer sehr beliebten Amateurfunk-Plattform geworden. Im Gegensatz zu LoTW ist die bildliche Darstellung von QSL-Karten inkl. der Möglichkeit zum individuellen Ausdruck möglich. Die Handhabung ist intuitiv und es gibt eine schöne Übersicht aller QSO's, aufgegliedert in die verschiedensten Rubriken, wie Länder, Betriebsarten, Datum oder Band.

Die QSO-Daten von Partnern können ebenfalls ins DCL geladen werden. Voraussetzung ist ein "Bronze"-Status im eQSL (bekommt man bereits für 1 USD im Jahr), der eigene "Authenticity Guaranteed"-Status<sup>7</sup> und der des Partners. Nur so kann die Echtheit nachgewiesen werden. Diese QSO-Daten sind somit im Kreuzvergleich überprüft und können für das DCL verwendet werden.

**So geht 's:** Anders als bei den beiden bisher beschriebenen Anwendungen erfolgt die Übernahme ins DCL **nicht** durch eine Import-Funktion im DCL-Menü, sondern man muss über die eQSL-Plattform die Daten exportieren.

**Anmerkung:** Hier wäre wünschenswert, dass im DCL ein entsprechender Hinweis aufgeführt ist.

Nach Start von eQSL dort auf das Diplom-Symbol klicken.

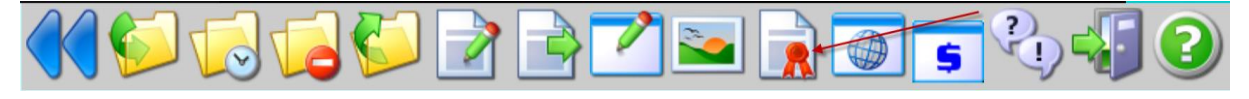

Abbildung 8: Auswahl Logo zu eQSL-Diplomen

Danach muss man zum unteren Seitenrand scrollen und auf "Gehe zu DCL Interface" klicken. Danach "Wählen Sie eQSLs aus für die Übermittlung ins DCL"

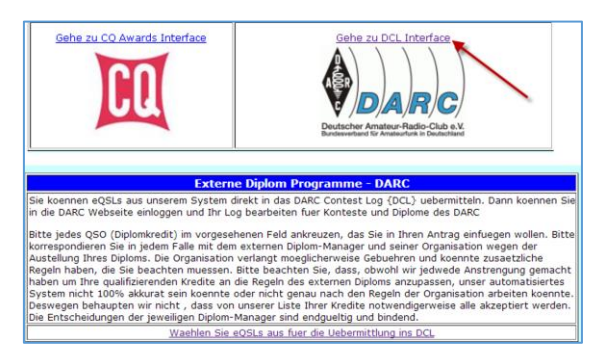

Abbildung 9: Weiterleitung zum Export ins DCL

Damit wird die Archiv-Übersicht in eQSL gestartet. Man muss sich jetzt entscheiden, ob man alle aufgelaufenen QSO's importieren möchte (Empfehlung) oder ob man für spezielle Diplome selektieren soll, nach Band, Betriebsart bzw. aus welchem Zeitraum der Import erfolgen soll. In der sich darauf öffnenden Importliste gibt es drei Stati:

<sup>&</sup>lt;sup>6</sup> Weitere Informationen auch hier: <u>http://dm6wan.darc.de/eqsl/eqsl\_start.htm</u>

<sup>&</sup>lt;sup>7</sup> Weitere Informationen auch hier: <u>http://eqsl.cc/qslcard/authenticity.cfm</u>

| DISPLAY |              | DK2AJ         |
|---------|--------------|---------------|
| DISPLAY | Abgeschickt  | DL65DARC      |
| DISPLAY | Unbestaetigt | <u>EA3AIZ</u> |

- DK2AJ "Matching" ist erfolgt und kann übernommen werden (Anklicken!)
- DL65DARC "Matching" ist erfolgt und an das DCL bereits abgeschickt
- EA3AIZ liegt als bestätigtes QSO von EA3AIZ vor, wurde aber von mir noch nicht bestätigt.

Im Beispiel für EA3AIZ findet man bei der Prüfung im eQSL-Archiv diese Information.

| Einschraenkungen ea | a3aiz      |                    |               |                             |       |       |                           |               |          |  |
|---------------------|------------|--------------------|---------------|-----------------------------|-------|-------|---------------------------|---------------|----------|--|
|                     |            |                    |               |                             |       |       |                           |               |          |  |
| Aktion R            | tufzeichen |                    | Frequenz/Band | Modulationsart<br>(SubMode) | Land  | AG    | Signal Report<br>Kommenta |               | Aktionen |  |
| DISPLAY EA          | ABAIZ      | 09Aug2015<br>23:51 | 40M           | CW                          | SPAIN | ¥ 599 |                           |               | 8()      |  |
|                     |            |                    | DISPLA        | 1                           |       |       |                           | <u>EA3AIZ</u> | Ŭ        |  |

Abbildung 11: Bestätigung und danach Export ins DCL

Nachdem über den grünen Pfeil und dem nachfolgenden Dialog das QSO bestätigt wurde, steht es auch zur Übernahme ins DCL bereit.

## Import aus Clublog

Da Clublog oft als Plattform für die Logs aktueller DXpeditionen und für die Bereitstellung von OQRS<sup>8</sup> zum Einsatz kommt, ist die Nutzung eine weitere interessante Innovation im DCL.

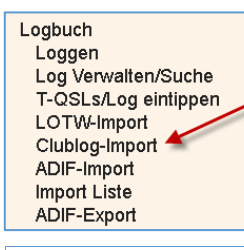

**So geht´s:** Im bereits erwähnten Menü "Logbuch" kommt man über das Untermenü "Clublog-Import" auf den entsprechenden Clublog-Zugriff.

Abbildung 12: Menü - Zugriff auf Clublog-Import

| DCL-Datenbank gespeiche                                                                                                    | t.                                                                                |                                   |                                                                             |
|----------------------------------------------------------------------------------------------------|-----------------------------------------------------------------------------------|-----------------------------------|-----------------------------------------------------------------------------|
| CLUBLOG-EMAIL:                                                                                                    | dm6wan@darc.de                                                                    |                                   |                                                                             |
| CLUBLOG-PASSWORT:                                                                                                    | •••••                                                                             |                                   |                                                                             |
| IMPORT-CALL:                                                                                                    | DM6WAN                                                                            |                                   | Your Clublog Call                                                           |
| QSLs seit:                                                                                                    | 2015-12-01                                                                        |                                   | Datum letzter Import                                                        |
|                                                                                                    | Start Import                                                                      |                                   |                                                                             |
| Einschrankung des Impor<br>Beim ersten Import frei lass                                                                                                    | ts auf QSLs die bei Cl<br>en.                                                     | ublog neu sind                    | . Große Zeitersparnis!                                                      |
| Access to Clublog                                                                                                    | ts auf QSLs die bei Cl<br>en.                                                     | ublog neu sinc                    | . Große Zeitersparnis!                                                      |
| * Einschrankung des impor<br>Beim ersten Import frei lass<br>Access to Clublog<br>Import-List                                                                                                    | ts auf QSLs die bei Cli<br>en.                                                    | ublog neu sinc                    | . Große Zeitersparnis!                                                      |
| * Einschrankung des Impor<br>Beim ersten Import frei lass<br>Access to Clublog<br>Import-List<br>BA4MY 2015-07-11 15                                                                                            | ts auf QSLs die bei Cli<br>en.                                                    | CW 31:                            | B BY                                                                        |
| <ul> <li>Linschrankung des Impor</li> <li>Beim ersten Import frei lass</li> <li>Access to Clublog</li> <li>Import-List</li> <li>BA4MY 2015-07-11 15         <ul> <li>&gt; QSO exists and</li> </ul> </li> </ul> | ts auf QSLs die bei Ch<br>en.<br>1:19:00 20<br>  was confirmed bef                | CW 31:<br>Cre                     | B BY                                                                        |
| Einschrankung des impor<br>Beim ersten Import frei lass<br>Access to Clublog<br>Import-List<br>BA4MY 2015-07-11 19<br>> QSO exists and<br>DLØWRTC 2015-07-02 12                                                 | ts auf QSLs die bei Ch<br>en.<br>1:19:00 20<br>I was confirmed bef<br>1:51:38 40  | CW 31:<br>CW 31:<br>Fore<br>CW 23 | <ul> <li>3 Große Zeitersparnis!</li> <li>8 BY</li> <li>9 DL WRTC</li> </ul> |
| <pre>^ Einschrankung des Impor<br/>Beim ersten Import frei lass<br/>Access to Clublog<br/>Import-List<br/>BA4MY 2015-07-11 19<br/>&gt; QS0 exists and<br/>DL0WRTC 2015-07-02 12<br/>&gt; new</pre>              | Is auf QSLs die bei Cli<br>en.<br>1:19:00 20<br>I was confirmed bef<br>1:51:38 40 | CW 31<br>CW 31<br>ore<br>CW 23    | 3 BY<br>3 DL WRTC                                                           |

Abbildung 13: Importmenü für Clublog

Abbildung 14: Auszug aus einem Clublog – Import

<sup>&</sup>lt;sup>8</sup> Siehe auch: FA 4/2015, S. 365

# Persönliches Resümee:

Das DCL ist neben verschiedenen anderen Anwendungen ein sehr komfortables Werkzeug, um schnell und einfach Diplome zu beantragen. Die hier beschriebenen Anwendungen sind nur ein Teil zahlreicher anderer cleverer Anwendungen und es lohnt sich, im DCL zu "stöbern". Das DCL entspricht dem aktuellen Trend, von der Beantragung bis zur Ausreichung, Diplomanträge papierlos zu bearbeiten und konsequent elektronische Medien zu nutzen. Damit werden die Zeitabläufe extrem verkürzt und gleichzeitig materielle Ressourcen gespart. Gleichzeitig besteht aber auch die Möglichkeit traditionelle Verfahren einer Diplombeantragung zu nutzen. Seit dem Start wurde dieses Programm umfangreich weiterentwickelt. Das Team um Michael, DL6MHW, investierte dafür unzählige Stunden und wird sicherlich auch in Zukunft mit vielen Innovationen aufwarten. Dafür gebührt absoluter Respekt.

Etwas problematisch ist aus meiner Sicht die teilweise unübersichtliche Menüführung. Manche Verweise mehrfach aufgeführt wie bei den Diplomen oder LoTW-Import bzw. fehlen (eQSL-Import). Die DML-Referenzkarte im Menü "Info" ist gut gemacht aber überladen und für Neulinge schwer zu überschauen. Hilfreicher ist dafür die schon erwähnte DARC-Wiki-Seite zum DCL.

Das ändert nichts an der Tatsache, dass der DARC mit dem DCL eines der weltweit bestens organisierten Diplom-Programme mit zahlreichen Schnittstellen besitzt.